# BANCOPATAGONIA

#### ¿Cómo hacer el cambio de Banco?

El cambio de banco se hace **a través de ANSES de forma presencial**, **online o telefónica.** Es muy importante siempre contar con el Nro. de DNI y CUIL.

> Acá dejamos **el paso a paso** para que comiences a cobrar tu jubilación o pensión en **Banco Patagonia.**

### DE FORMA PRESENCIAL

Para realizar el trámite en una oficina de ANSES tenes que **concurrir** con el Formulario de ANSES PS.6.37 completo.

Ø Descargar y completar el Formulario de ANSES PS. 6.37 "Solicitud cambio agente pagador".

20

Solicitar turno:

Por la web de ANSES:

- Oebés ingresar en TURNOS.
- Ø Después en Trámites Jubilados y Pensionados.
- Seleccionar Cambio de banco y continuar los pasos:
- V Ir a Agencia ANSES, día y horario.
- Ahí tendrás un Nro. de Solicitud para hacer el trámite (debés concurrir con DNI).

#### Por MI ANSES:

- Ingresás a Información personal.
- Oespués a mis turnos.

#### ¿Necesitás ayuda para completar el formulario?

#### ¡Nosotros te asistimos!

- Series Te esperamos **en nuestra sucursal** para completarlo.
- No te olvides que **solo vos** podés solicitar el cambio en forma presencial.
- Y si lo querés hacer de manera online por Mi Anses es necesario que tengas tus datos de contacto correctos, verificados y Clave de Seguridad Social Nivel 2 o Superior.

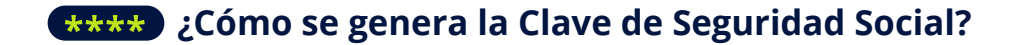

Si no tenés la Clave de Seguridad Social, la podés obtener en www.anses.gob.ar siguiendo estos pasos:

- En Mi ANSES buscás la opción "Créa tu Clave".
  (En el caso de que no la recuerdes, debés seleccionar la opción "Olvidé mi clave" y seguir los pasos).
- Acreditar identidad: Deberás ingresar el CUIL, luego el Nro. de Trámite del DNI y responder las preguntas de seguridad. Debés tener en cuenta que si después de 3 intentos no pudiste responder estas preguntas, tendrás que concurrir a una oficina ANSES para generar la clave. Es importante crear una clave segura que se pueda recordar fácilmente.

# A TRAVÉS DE MI ANSES

- Ingresás a www.anses.gob.ar
- Elegis la opción Mi ANSES e inicias sesión con tus datos personales. Recordar tener registrado y verificado un número de celular donde Anses enviará un código de validación.
- Elegís la opción Cobros. Cambiás lugar de cobro de jubilaciones y pensiones.
- Elegís la prestación y Hacés un click en la lupa. Elegís "Cambio de boca de pago" y seguís los pasos.
- Tené a mano el DNI y teléfono móvil ya que deberás ingresar el Nro. de trámite del DNI y el código de validación que enviará ANSES.
- Seleccioná Provincia. Luego la localidad desde la lista o ingresando en el campo de texto "Nombre de la Localidad" o "Código Postal".
- Selegís "Banco Patagonia" y la sucursal.
- Continuás y finalizás el trámite.

## **DE FORMA TELEFÓNICA**

- Llamás al **130.**
- **Opción 4:** Jubilaciones y Pensiones
- **Opción 2:** Cambio de banco.
- Un operador de Anses realizará la gestión.

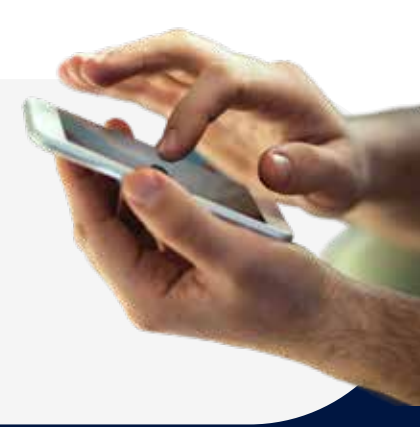

# BANCOPATAGONIA